\_ 🗆 X

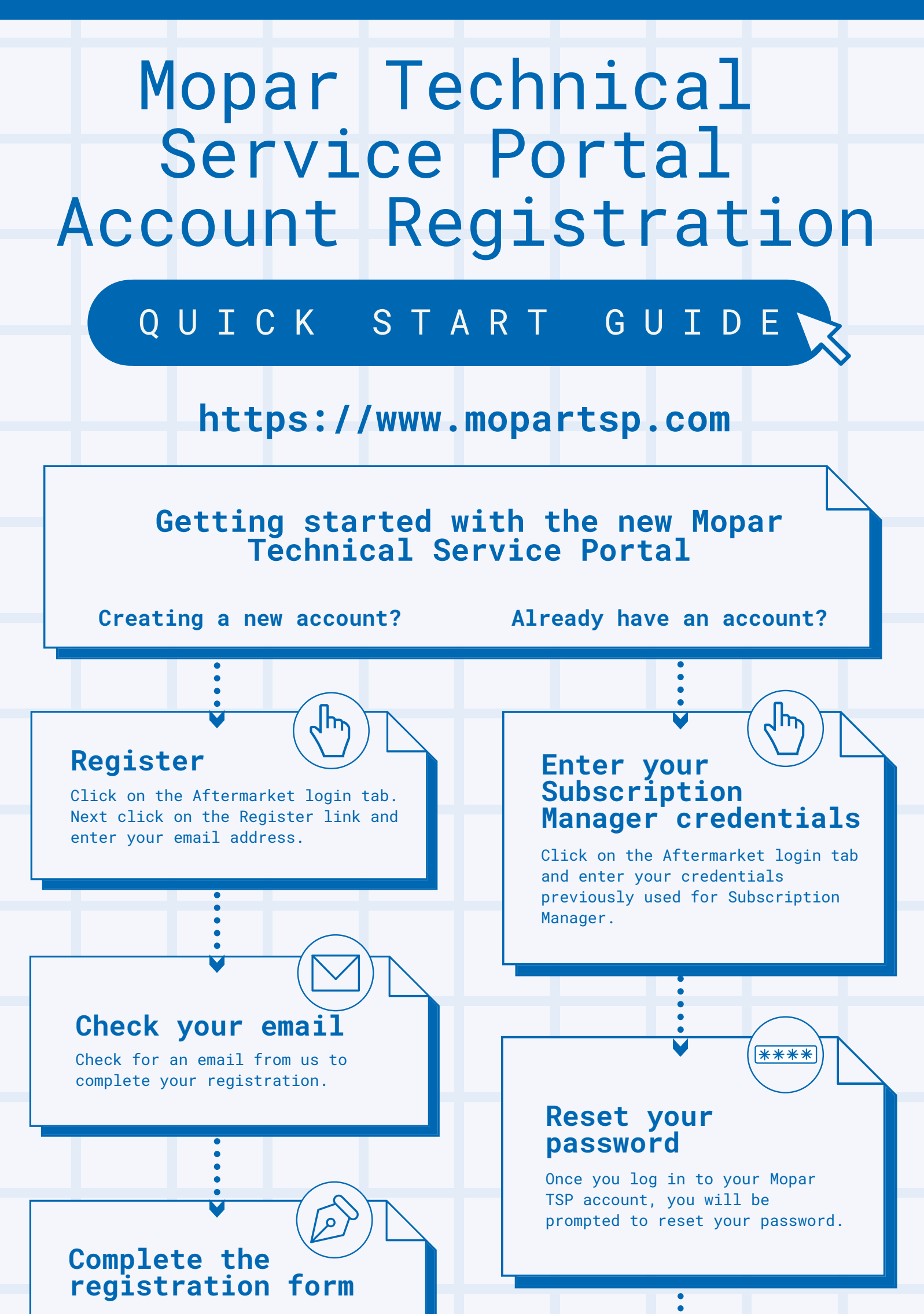

The email link will take you to our registration form. Enter your information and create a password.

## Log in

Once you have completed the registration form, enter your new credentials to log in.

## Enter the 4-Digit Code

After entering your new credentials, you will be prompted to send a 4-digit code to either your phone by text or call, or to your email. It may take a minute or two to arrive. Once you receive the code, enter it to log in.

## Enter the 4-Digit Code

After you have reset your password, return to the login page to enter your email and new password. You will be prompted to send a 4-digit code to either your phone by text or call, or to your email. It may take a minute or two to arrive. Once you receive the code, enter it to log in.

## Success!

Once you are logged in to your account, please update your payment methods. Then you may begin purchasing and managing your devices.

Need help? Please contact the wiTECH Support Team at 1-844-948-3242 or support@witechtools.com